## Fiche-outil n° 4-01 Afficher les écritures comptables

## **1. À PARTIR DE LA FACTURE**

- Activez le module Comptabilité.
- Cliquez sur le menu Clients ou Fournisseurs puis sur l'option Factures.
- Cliquez sur la facture dont l'écriture comptable doit être affichée.
- Activez l'onglet Écritures comptables.

| Lignes de facture                       | Écritures comptables | Autres informations           |          |          |           |
|-----------------------------------------|----------------------|-------------------------------|----------|----------|-----------|
| Compte                                  |                      | Libellé                       | Débit    | Crédit   | I         |
| 707010 Ventes de marchandises Erbioline |                      | [PA-CAM] Parfum Camélia       | 0,00 €   | 175,50 € | 🛗 Cut-Off |
| 707010 Ventes de marchandises Erbioline |                      | [PA-CED] Parfum Cédrat        | 0,00 €   | 175,50 € | 🛗 Cut-Off |
| 707010 Ventes de marchandises Erbioline |                      | [PA-GEN] Parfum Genièvre noir | 0,00 €   | 175,50 € | 🛗 Cut-Off |
| 411005 Pédrini                          |                      |                               | 526,50 € | 0,00 €   |           |
| 411005 Pédrini                          |                      |                               | 0,00 €   | 0,00 €   |           |
|                                         |                      |                               | 526,50   | 526,50   |           |

## **2.** À PARTIR DU JOURNAL

- Activez l'application Comptabilité.
- Cliquez sur le menu Comptabilité puis Ventes, Achats ou Banque...

⇒ Les écritures qui correspondent au journal sélectionné sont affichées.

| E Comptabilité Tableau d              | e bord Clients Fournisseurs   | Comptabilité A   | nalyse Configuratio   | on 🥥 24 Ø                       |                   |
|---------------------------------------|-------------------------------|------------------|-----------------------|---------------------------------|-------------------|
| Vente                                 |                               | T Compta         | abilisé 🗙 🕇 Vente 🗙 🗄 | Pièce comptable × Recherche.    | Q                 |
| <u>*</u>                              |                               | <b>▼</b> Filtres | ≡ Regrouper par 🔺     | Favoris                         | 1-10 / 14 < >     |
|                                       |                               |                  |                       |                                 |                   |
| Compte                                | Libellé                       | Débit            | Crédit Équivale       | Taxes                           | Grilles de Taxe : |
| ▼ 14/03/2022, FAC/2022/00013 - Pedrin | i                             | 526,50           | 526,50                |                                 |                   |
| 707010 Ventes de marchandises E       | [PA-CAM] Parfum Camélia       | 0,00 €           | 175,50 €              | (TVA 0% livraisons intracommuna | au) (+06)         |
| 707010 Ventes de marchandises E       | [PA-CED] Parfum Cédrat        | 0,00 €           | 175,50 €              | TVA 0% livraisons intracommuna  | au) (+06)         |
| 707010 Ventes de marchandises E       | [PA-GEN] Parfum Genièvre noir | 0,00 €           | 175,50 €              | (TVA 0% livraisons intracommuna | au) (+06)         |
| 411005 Pédrini                        |                               | 526,50 €         | 0,00 €                |                                 |                   |

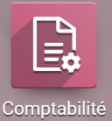